# Travellers' Club i Malmö Första inloggningen och Personliga inställningar

Travellers' Club i Malmö hemsidas adress på Internet är https://travellers.se.

Grundläggande information är öppen för alla, men personliga inställningar, möten, Hänt m.m. kan bara nås efter lyckad inloggning. De som har tillgång till inloggning är de som är medlemmar i Travellers' Club i Malmö.

#### Första inloggningen kräver nytt lösenord och godkännande!

Inloggning görs från menyns Medlemssida med angivande av användarnamn eller e-post-adress samt ett lösenord. Person som beviljats medlemskap erhåller ett användarnamn samt lösenord till första inloggningen (e-postadress måste blivande medlem ange i ansökningsformuläret).

L

- Klicka i menyn på MEDLEMSSIDA.
- Ange tilldelat användarnamn eller din e-postadress.
- Ange tilldelat lösenord. OBS! Viktigt att alla tecken i lösenordet är exakt som det är i det tilldelade!
- Klicka på 'Logga in'.

| Desktop                                                                 |                                                                                 |                                                                    |                       |                          | Mobil                                               |                                                                            |  |
|-------------------------------------------------------------------------|---------------------------------------------------------------------------------|--------------------------------------------------------------------|-----------------------|--------------------------|-----------------------------------------------------|----------------------------------------------------------------------------|--|
| Inloggnings                                                             | nloggningssidan:                                                                |                                                                    |                       |                          |                                                     | E ← Meny i mobilen                                                         |  |
| 2                                                                       | TRAVELLE<br>CLUB I MAL                                                          | RS <sup>o</sup> o - Andrews<br>MO                                  |                       |                          | <ul><li>♣ Startsida</li><li>■ Kalendarium</li></ul> | =                                                                          |  |
| A STARTSIDA                                                             | 🛗 KALENDARIUM                                                                   | MEDLEMSSIDA                                                        | ★ OM TRAVELLERS'      |                          | Medlemssida                                         |                                                                            |  |
| Ange använd<br>Om du behö<br>Använda<br>e-post *<br>Lösenord<br>Kom ihå | darnamnet eller din<br>ver byta lösenord, s<br>arnamn eller f<br>d * •<br>g mig | n e-post adress först.<br>så måste lösenordet var<br>nge@naning.se | ra med minst 8 tecken | innehålla siffra samt bi | Inloggningssidan                                    | e-post adress först.<br>å måste lösenordet vara<br>iffra samt både gemener |  |
|                                                                         |                                                                                 |                                                                    |                       |                          | Användarnamn eller e-post *                         |                                                                            |  |
|                                                                         |                                                                                 |                                                                    |                       |                          | Inge_Naning                                         | $\bigcirc$                                                                 |  |
|                                                                         |                                                                                 |                                                                    |                       |                          | Lösenord *                                          |                                                                            |  |
| VIKTIGT att                                                             | : där <b>följa in</b>                                                           | struktionerna                                                      | a exakt!              |                          | Kom ihâg mig                                        | <u>(</u> )                                                                 |  |

Missar man någon detalj, så måste man börja om första inloggningen på nytt!

Om inloggningen godkändes och lyckades, öppnas nu direkt användarens personliga sida och instruktioner gällande den personliga sidan/profilen **finns på nästa sida!** 

# Travellers' Club i Malmö Första inloggningen och Personliga inställningar

## Byt lösenord och samtyck om sekretesspolicy!

Krav är nu att användaren måste byta till nytt personligt lösenord vid första inloggningen.

| esktop                                     |                                                                                                    | Mobil                                                                                                    |
|--------------------------------------------|----------------------------------------------------------------------------------------------------|----------------------------------------------------------------------------------------------------|
| OBS<br>Bekräfta att du s                   | imes samtycker till att denna webbplats lagrar din information genom att samtycka till sekretesspolicyn.                       | OBS ×<br>Bekräfta att du samtycker till att<br>denna webbplats lagrar din                                                           |
| Lösenordet måste vara m                    | Detaljer Användarprofil<br>ninst 8 tecken lång, innehålla siffra samt versaler och gemener.                                    | till sekretesspolicyn.                                                                                                    |
| Användarnamn *                             | Inge_Naning                                                                                                    | Detaljer Användarprofil<br>Lösenordet måste vara mi                                                                                 |
| Förnamn *                                  | Inge                                                                                                    | Användarnamn *                                                                                                    |
| Mollannamn                                 |                                                                                                    | Inge_Naning                                                                                                    |
| menannamn                                  |                                                                                                    | Förnamn *                                                                                                    |
| Efternamn *                                | Naning                                                                                                    | Inge                                                                                                    |
| Titel                                      |                                                                                                    | Mellannamn                                                                                                    |
| E-postadress *                             | Inge@naning.se                                                                                                    |                                                                                                    |
| Lösenord *                                 | Skriv in nytt lösenord                                                                                                    | Efternamn *                                                                                                    |
| ~                                          |                                                                                                    | Naning                                                                                                    |
| Avatar (personlig bild)<br>Webbplats sekre | Browse No file selected.<br>Lösenordet minst 8 tecken innehållande<br>minst 1 siffra samt gemener och versaler                 | E-postadress *<br>inge@naning.se                                                                                                    |
| Sekretesspolicy *                          | Genom att logga till denna webbplats och samtycka till sekretesspolicyn medger du att denna webbylats lagrar die information   | Lösenord *                                                                                                    |
|                                            |                                                                                                    | 1 Skriv in nytt lösenord                                                                                                    |
| 3.                                         | () Jag samtycker<br>Nej<br>Klicka för att du samtycker!                                                                        | och bekräfta det<br>Bekräfta ditt lösenord * genom att skriva                                                                       |
| 4. Spara                                   |                                                                                                    | 2lösenordet en gång t                                                                                                    |
| Spara Avbryt                               |                                                                                                    | Avatar (personlig bild)                                                                                                    |
|                                            |                                                                                                    | Browse No file selected.                                                                                                    |
|                                            |                                                                                                    | Webbplats sekretesspolicy                                                                                                    |
|                                            |                                                                                                    | Sekretesspolicy *                                                                                                    |
| oservera att<br>nehållande r               | lösenordet måste vara <b>minst 8 tecken</b> långt och<br>minst en <b>siffra</b> samt både <b>gemener</b> och <b>versaler</b> ! | Genom att logga till denna webbplats och<br>samtycka till sekretesspolicyn medger du<br>att denna webbplats lagrar din information. |
| 1. Skriv in                                | nytt <b>lösenord.</b>                                                                                                    | 3. Jag samtycker<br>att du samtycker!                                                                                               |
| 2. Bekräfta                                | <b>a lösenordet</b> genom att skriva in det <b>en gång till.</b>                                                               | Därefter klicka på Spara                                                                                                    |
| 3. Klicka fö                               | or 'Jag samtycker' gällande sekretesspolicyn.                                                                                  | Spara Avbryt                                                                                                    |
| 1 Klicka p                                 | å 'Spara'                                                                                                    |                                                                                                    |

**OBS!** Om du inte klickar för 'Jag samtycker' kommer din profil inte godkännas! Du måste då skriva in och bekräfta ditt nya lösenord en gång till, klicka för 'Jag samtycker' och sedan spara.

# Travellers' Club i Malmö Första inloggningen och Personliga inställningar

## Personliga inställningar

Efter du sparat och löseordsbytet godkändes, öppnas nu din personliga profilsida.

Genom att klicka på rutan/knappen 'Ändra profil' kan du sedan ändra dina personliga uppgifter såsom adress, telefon, m.m.

| ÷ | And | ra | pr | ofi |
|---|-----|----|----|-----|
|   |     |    |    |     |

## Desktop

| TRAY CLUBS                                                                                                    | MALMO                                                                                                    | See.                | TRAVEARE GEN                              | IN TIDERNA   | A.    |                                      |
|----------------------------------------------------------------------------------------------------|----------------------------------------------------------------------------------------------------|---------------------|-------------------------------------------|--------------|-------|--------------------------------------|
| TARTSIDA 🏾 🛗 KALEN                                                                                                    | DARIUM 🔮 HÄNT                                                                                                    | MEDLEMSSIDA         | X OM TRAVELLERS                           | 🛛 UTLOGGNING |       |                                      |
| Meddelande<br>Profilen sparades                                                                                                    |                                                                                                    |                     |                                           |              |       |                                      |
| IN <sup>© Medil</sup>                                                                                                    | e Naning<br>em sedan: torsdag, 18 mars                                                                                           | 2021 Ø Senste besök | : torsdag, 18 mars 2021                   |              |       | Andra prof                           |
| IN Ing<br>© Medi                                                                                                    | <b>e Naning</b><br>m sedan: torsdag, 18 mars<br>staljer                                                                          | 2021 Ø Senste besök | : torsdag, 18 mars 2021<br>Användarprofil |              | Medle | Andra prof msinformation             |
| IN<br>© Media<br>Användarnamn                                                                                                    | e Naning<br>am sedan: torsdag, 18 mars<br>etaljer<br>Inge_Naning                                                                 | 2021 Ø Senste besök | : torsdag, 18 mars 2021<br>Användarprofil |              | Medie | Andra prof minformation              |
| IN<br><sup>e</sup> Medi<br>e Medi<br>e Medi | e Naning<br>m sedan: torsdag, 18 mars<br>staljer<br>Inge_Naning<br>Inge                                                          | 2021 Ø Senste besök | : torsdag, 18 mars 2021<br>Användarprofil |              | Medle | Andra prof Andra prof emsinformation |
| IN Ing<br>Mede<br>Användarnamn<br>Förnamn<br>Mellannamn                                                                                                    | e Naning<br>m sedan: torsdag. 18 mars<br>staljer<br>Inge_Naning<br>Inge Information angly                                        | 2021 Ø Senste besök | : torsdag, 18 mars 2021<br>Användarprofil |              | Medle | Andra prof mininformation            |
| IN<br>Media<br>Användarnamn<br>Keinannamn<br>Efternamn                                                                                                    | e Naning<br>m sedan: torsdag, 18 mars<br>etaljer<br>Inge_Naning<br>Ingen Information anglv<br>Naning                             | 2021 Ø Senste besøk | torsdag, 18 mars 2021<br>Användarprofil   |              | Medie | Andra prof                           |
| Användarnamn<br>Belannamn<br>Keltannamn<br>Efternamn<br>Titel                                                                                                    | e Naning<br>an sedan: torsdag. 19 mars<br>staljer<br>Inge_Naning<br>Ingen information angly<br>Naning<br>Ingen information angly | 2021 Ø Senste besøk | torsdag, 18 mars 2021<br>Användarprofil   |              | Medie | Andra prof                           |

Det är lämpligt att komplettera personliga profilen med andra uppgifter. Några finns där redan men kan redigeras vid behov.

- Obligatoriska fält:
  - Användarnamn Kan bytas av användaren.
  - Förnamn
- Kan bytas av användaren.
- Efternamn Kan bytas av användaren.
- o E-postadress Kan bytas av användaren.

Övriga fält i användarprofilen under fliken 'Detaljer' samt 'Användarprofil' är frivilliga, men det rekommenderas ändå att de kompletteras med relevant information.

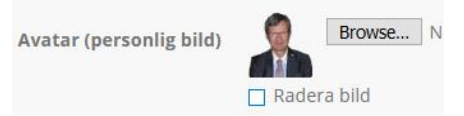

Framför allt lägg gärna till en personlig porträttbild ("Avatar").

Fotot ska vara kvadratiskt (minst i storlek 500 x 500 pixlar) och sparat i formatet .jpg eller .png.

Användaren kommer åt de personliga inställningarna när som helst efter lyckad inloggning via menyns MEDLEMSSIDA och där i undermenyn klicka på 'Mina inställningar'.

| им  | HÄNT    |                    | 1 | M OM TRAVELLERS' |
|-----|---------|--------------------|---|------------------|
|     |         | 🖇 Logga ut         |   |                  |
| Tra | vellers | 🖀 Medlemmar        | > | )                |
|     |         | Mina inställningar |   | 6.5              |

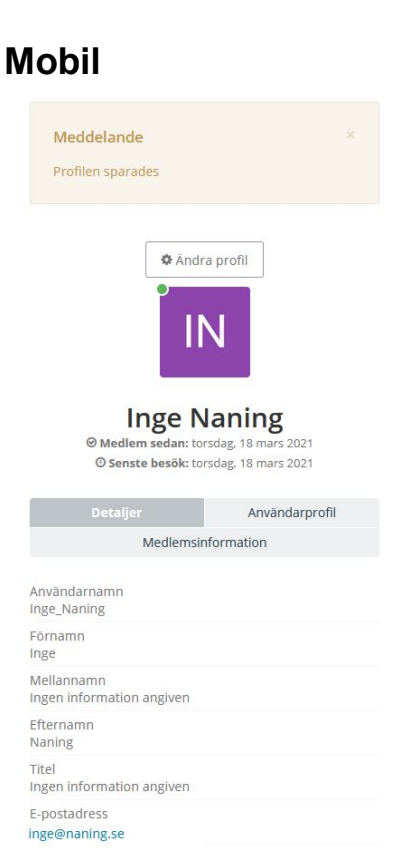